# STEPS TO CREATE A PROFILE AND SUBMIT AN APPLICATION

The following steps show how to create a profile on the EnviroCert International, Inc. (ECI) Certification Portal and how to submit an application for a Professional Certification. Both steps must be completed, reviewed, and approved for eligibility to obtain certification.

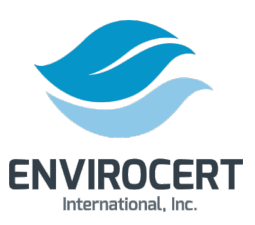

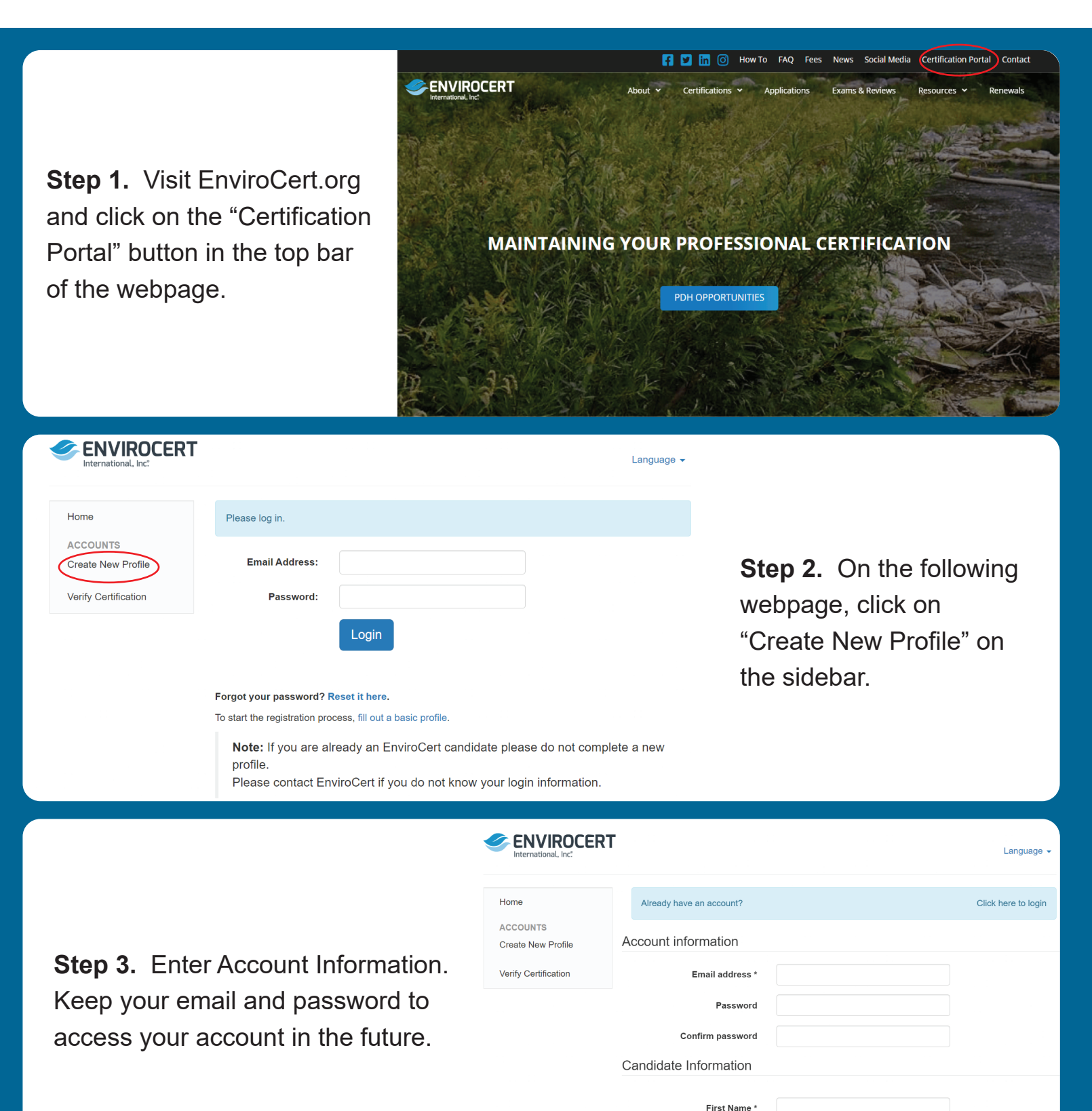

Last Name \*

### **READ THE FOLLOWING CAREFULLY BEFORE YOU SIGN:**

A false statement on any part of this application may be grounds for denying you certification, or revoking your certification after you have been certified.

I understand that any information I give may be verified by EnviroCert International, Inc.

I understand that the application fee is non-refundable and non-transferable.

I consent to the release of information about my skills, abilities, professional ethics, and work records by current and former employers, schools, and references.

I certify that I have read and fully subscribe to the EnviroCert Code of Conduct and Ethics.

I have read and agree to the above terms and conditions. \*

Register

#### **READ THE FOLLOWING CAREFULLY BEFORE YOU SIGN:**

Step 4. Read and agree to the

terms and conditions and click

the check box to proceed.

A false statement on any part of this application may be grounds for denying you certification, or revoking your certification after you have been certified.

I understand that any information I give may be verified by EnviroCert International, Inc.

I understand that the application fee is non-refundable and non-transferable.

I consent to the release of information about my skills, abilities, professional ethics, and work records by current and former employers, schools, and references.

I certify that I have read and fully subscribe to the EnviroCert Code of Conduct and Ethics.

Step 5. Click "Register" to proceed to the "Candidate Information" section.

I have read and agree to the above terms and conditions. \*

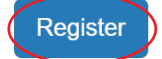

|                                | Candidate Information                                           |                                                     |  |
|--------------------------------|-----------------------------------------------------------------|-----------------------------------------------------|--|
|                                | Please provide the following information to proceed.            |                                                     |  |
|                                | Legal First Name *                                              | Test                                                |  |
| Stop 6 Fill out the condidate  | Legal Last Name *                                               | Test                                                |  |
| Step 6. Fill out the candidate | Birthdate *                                                     | 2000-01-01                                          |  |
| Information and Education      | Please check the box below if you would like to share your name | ne and email address on the International Registry. |  |
| and Training fields.           | □ Share                                                         |                                                     |  |
|                                | Education and Training                                          |                                                     |  |
|                                | Date graduated or received GED                                  |                                                     |  |
|                                | School                                                          |                                                     |  |
|                                | City                                                            |                                                     |  |

| College Education                                                         |                                                                                                    |                                                                                                    |                                                                   |
|---------------------------------------------------------------------------|----------------------------------------------------------------------------------------------------|----------------------------------------------------------------------------------------------------|-------------------------------------------------------------------|
| Relevant Training                                                         | + Add                                                                                                    |                                                                                                    |                                                                   |
| Professional Experien                                                     | + Add                                                                                                    |                                                                                                    | Step 7. Click on the "+Add"                                       |
| Accreditations                                                            | - Add                                                                                                    |                                                                                                    | icon to add College Education,<br>Relevant Training, Professional |
| Transcript                                                                | - Add                                                                                                    |                                                                                                    | Experience, and Accreditations.                                   |
| Please upload a copy of your trai                                         | nscript                                                                                                    |                                                                                                    |                                                                   |
|                                                                           | Transcript Choose files                                                                                                    |                                                                                                    |                                                                   |
|                                                                           |                                                                                                    |                                                                                                    |                                                                   |
|                                                                           |                                                                                                    |                                                                                                    |                                                                   |
|                                                                           |                                                                                                    | Transcript                                                                                                    |                                                                   |
|                                                                           |                                                                                                    | Please upload a copy of your transcr                                                                                                    | ipt                                                               |
|                                                                           |                                                                                                    | Transcript                                                                                                    | Choose files                                                      |
| Step 8.                                                                   | Click "Save Changes"                                                                                                    | Identity Verification                                                                                                    |                                                                   |
| at the bo                                                                 | ottom of the webpage                                                                                                    | This will be used to verify your identi                                                                                                    | ty.                                                               |
| to proce                                                                  | ed.                                                                                                    | Please upload a picture of your photo                                                                                                    | o ID or use your device camera to capture a photo now.            |
|                                                                           |                                                                                                    | ID Photo Upload                                                                                                    | Choose files Take Photo                                           |
|                                                                           |                                                                                                    |                                                                                                    | (*) denotes a required field                                      |
|                                                                           |                                                                                                    |                                                                                                    | Save Changes                                                      |
|                                                                           |                                                                                                    |                                                                                                    |                                                                   |
|                                                                           | T                                                                                                    | L erik@dime.is ▼                                                                                                    |                                                                   |
| A Home                                                                    | Notifications                                                                                                    | close all                                                                                                    |                                                                   |
| PDH<br>MY PDH                                                             | notifications                                                                                                    | 0000 411                                                                                                    | Stop 9 Click on the "Apply                                        |
| CERTIFICATIONS                                                            | Welcome to the EnviroCert Certification Portall                                                                                                    | Jan 10 🛛 🗶                                                                                                    | for a Credential" button to                                       |
| \$ My Purchases INFORMATION Messages                                      | Certification Dashboard                                                                                                    |                                                                                                    | select a certification to                                         |
| <ul> <li>☑ Edit Work History</li> <li>EXAMS</li> <li>✓ Results</li> </ul> | Through this Certification Dashboard, you may apply for certifi<br>your certification(s). "How To" procedures and other frequently<br>certification portal can be found on the ECI website here: envi<br>please feel free to contact staff using the secure message feat | ications, register for exams, and manage<br>v asked questions regarding use of the<br>rocert.org. If you have any questions,<br>ture or email at info@envirocert.org. | арріу юг.                                                         |
|                                                                           |                                                                                                    |                                                                                                    |                                                                   |

|                                                                                                    | ENVIROCERT                                                                                                    | L erik@dime.is →                                                                                                    |
|----------------------------------------------------------------------------------------------------|----------------------------------------------------------------------------------------------------|----------------------------------------------------------------------------------------------------|
| <b>Step 10.</b> Select the certification you are applying for from the drop down menu. Click the box to verify this is the credential you want to pursue, then click "Submit". | <ul> <li>Home</li> <li>PDH</li> <li>■ MY PDH</li> <li>CERTIFICATIONS</li> <li> <sup>™</sup> My Certifications</li> <li> <sup>™</sup> My Purchases</li> <li>INFORMATION</li> <li> <sup>™</sup> Messages</li> <li> <sup>™</sup> Edit Work History</li> <li>EXAMS</li> <li> <sup>♥</sup> Results</li> </ul> | Certification Selection<br>Please select the certification for which you wish to apply.<br>Certification<br>(CPSWQ) Certified Professional in Storm Water Quality<br>(CPISM) Certified Professional in Industrial Stormwater<br>Management<br>(CPSWI) Certified Professional StormWater Inspector<br>(NGICP) National Green Infrastructure Certification Program<br>(CESSWI) Certified Erosion, Sediment and StormWater Inspector<br>(CPESC) Certified Professional in Erosion and Sediment Control |

#### References

You must supply the names and contact information of four (4) individuals who are qualified to comment on you erosion, sediment, and storm water inspection experiences.

#### Please let these individuals know that you are using them as a reference for certification and that they may be contacted.

Your application will be delayed if we contact a reference and they are unwilling or unable to provide information related to your inspection experiences and/or your ethics.

It is recommended, where possible, that at least one of your references be a Certified Professional in Municipal Stormwater Management (CPMSM), a Certified Professional in Storm Water Quality (CPSWQ), a Certified Professional in Erosion and Sediment Control (CPESC), or a Certified Erosion, Sediment, and Storm Water Inspector (CESSWI).

+ Add

Important: ECI will only accept two (2) references from any one (1) company.

Step 11. Unless you are applying for QSM or NGICP, you must supply the names and contact information of four (4) individuals who are qualified to comment on your erosion, sediment, and stormwater inspection experiences.

## Background Information

Step 12. You must fill out ALL the Background Information questions to the best of your knowledge

During the last 10 years, were you fired from a job for any reason, did you quit after being told that you would be fired, or did you leave by mutual agreement because of a specific problem?

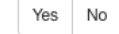

Have you ever been convicted of, or forfeited collateral for any felony violation?

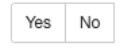

Are you now under charges for any violation of law? Do not include traffic violations.

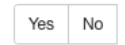

Have you ever had a certification or license revoked or suspended?

Yes No No certifications or licenses

## Attestation

I attest that all of this information is true and correct to the best of my knowledge.

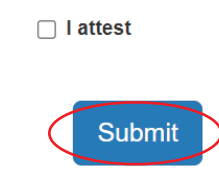

**Step 13.** Check the "I attest" box to complete the Attestation, then click "Submit" to proceed.

L erik@dime.is ◄

**NOTE.** If additional information is required, you will be prompted to edit your profile before you can submit your application.

| A Home              |
|---------------------|
| PDH                 |
| MY PDH              |
| CERTIFICATIONS      |
| R My Certifications |
| \$ My Purchases     |
| INFORMATION         |
| 🔀 Messages          |
| G Edit Work History |
| EXAMS               |
| ✓ Results           |
|                     |

ENVIROCERT

| You cannot submit this form without entering professional experience in your profile                         |
|----------------------------------------------------------------------------------------------------|
| Click here to edit your profile and add professional experience. This link will open a new                   |
| tab where you can update your profile. Once submitted simply return to this tab                              |
| ('EnviroCert Clarus') to continue your certification application.                                            |
| You must enter at least four (4) references.                                                                 |
| You cannot submit this form without uploading your transcript to your profile                                |
| Click here to edit your profile and add your transcript. This link will open a new tab where                 |
| you can update your profile. Once submitted simply return to this tab ('EnviroCert Clarus')                  |
| <ul> <li>to continue your certification application.</li> </ul>                                              |
|                                                                                                    |
|                                                                                                    |
| Application                                                                                                  |
|                                                                                                    |
| Please fill out the following information with as much detail as possible. The application review may take u |
| to thirty (30) days depending on work load once a complete and detailed application is received. A digital   |
| manual will be emailed to you within twenty-four (24) business hours after the application fee is processed  |

(\*) denotes a required field

A detailed sales receipt will be sent via automatic email through QuickBooks within two (2) business days.

Credit Card

Please note: Application fees are non-refundable. All payments of fees are valid for one (1) calendar year from initial payment date. Any refund or payment transfer requests must be made during this time frame. Following the one (1) year mark, any unused/unassigned payments will be forfeited.

| Product                                             | Qty | Totals   |
|-----------------------------------------------------|-----|----------|
| CPSWQ Application Fee + Third-Party Credit Card Fee | × 1 | \$362.25 |
| Subtotal:                                           |     | \$362.25 |
| Total:                                              |     | \$362.25 |
|                                                     |     |          |
| Check payments                                      |     |          |

**Step 14.** You will be directed to checkout and pay application fees at this time. Select to pay via Check Payment or Credit Card.

| Billing details         |                 |                                  |
|-------------------------|-----------------|----------------------------------|
| First name              | Last name       |                                  |
| Dalton                  | Parry           | Step 15. Verify that all billing |
|                         |                 | deteile ere sorrest:             |
| Company name (optional) |                 | details are correct.             |
|                         |                 |                                  |
|                         |                 | First and Last Namo              |
| Country / Region .      |                 | Flist and Last Name              |
| United States (US)      |                 | Billing Address                  |
| Street address *        |                 | Phone Number                     |
| 3054 Fite Cir           |                 |                                  |
|                         |                 | Email Address                    |
|                         |                 |                                  |
| Suite 108               |                 |                                  |
|                         |                 |                                  |
|                         |                 |                                  |
|                         |                 |                                  |
|                         |                 |                                  |
|                         | Phone .*        |                                  |
|                         | +1 279 888 6911 |                                  |
| Step 16. Click "Pav     |                 |                                  |
|                         |                 |                                  |

for order" to submit your application.

Pay for order

\*Please Note: All Application Fees are Non-Refundable. No Exceptions Will Be Made.

Email address \*

dparry@envirocertintl.org

**Step 17.** If any additional information is required, you will be contacted via secure message. You will receive an email notification of any messages as well.

| ft Home                     |                   |  |
|-----------------------------|-------------------|--|
| CE                          | Open Threads      |  |
| MY CE                       |                   |  |
| CREDENTIALS                 | Subject           |  |
| My Credentials              | NEW Test message  |  |
| INFORMATION                 |                   |  |
| 🖾 Messages 🕚                |                   |  |
| C Edit Work History         | Closed Threads    |  |
| EXAMS                       |                   |  |
| <ul> <li>Results</li> </ul> | No closed threads |  |